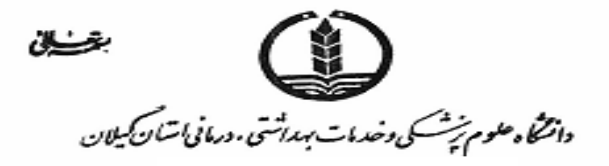

# راهنمای ثبت نام در سامانه ثبت ملی اطلاعات پرستاران و گروههای وابسته

#### معرفي سامانه

با توجه به مصوبه شورای صدور پروانه صلاحیت حرفه ای در جهت جمع آوری اطلاعات دقیق و به روز کادر پرستاری در تمام بخش های کشور، برنامه ثبت ملی اطلاعات پرستاران و گروه های وابسته شامل همکاران پرستار، اتاق عمل، هوشبری، فوریت های پزشکی، بهیار، کمک پرستار و کمک بهیار آغاز شده است

این اطلاعات در مرحله بعد، توسط بانک های اطلاعاتی موجود در وزارت بهداشت و سازمان نظام پرستاری کشور اعتبارسنجی شده و از اطلاعات جمع بندی شده جهت برنامه *ر*یزی نیروی انسانی استفاده خواهد شد

در این سامانه، اطلاعات جمعیت شناختی، مدرک تحصیلی، وضعیت اشتغال و بازنشستگی و سوابق بیمه و خدمت پرستاران به صورت خوداظهاری اخذ و سپس با سامانه های مختلف از جمله سامانه اطلاعات دانشگاه های علوم پزشکی و سازمان نظام پرستاری ،راستی آزمایی می شود پرستاران پس از ثبت نام در سامانه ثبت ملی اطلاعات پرستاران و گروه های وابسته، کد رهگیری دریافت می کنند و این سامانه، مبنای صدور پروانه صلاحیت حرفه ای پرستاران خواهد بود

#### افراد واجد شرايط:

کلیه کادر پرستاری از جمله پرستار،اتاق عمل ،هوشبری ،کمک پرستار ،بهیار ، کمک بهیارو فوریت های پزشکی... اعم از افراد شاغل در بیمارستان ها شامل: مراکز خصوصی /دولتی / تامین اجتماعی / ارتش و معاونت ها و مراکز مراقبت در منزل و کلینیک های تخصصی و .......افراد فارغ التحصیل (رشته پرستار /اتاق عمل / هوشبری) و در انتظار گذراندن طرح و افرادی که دوره یکساله کمک پرستاری را گذرانده و شاغل نمی باشند وهمچنین ا فراد بیکار و بازنشسته

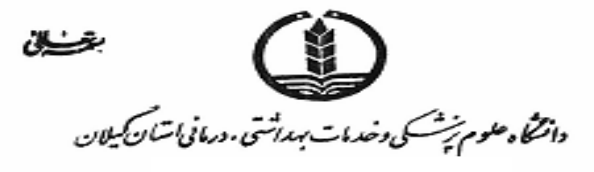

#### ورود به سامانه:

ابتدا آدرس rn.behdasht.gov.ir را در مرور گر خود وارد کنید .

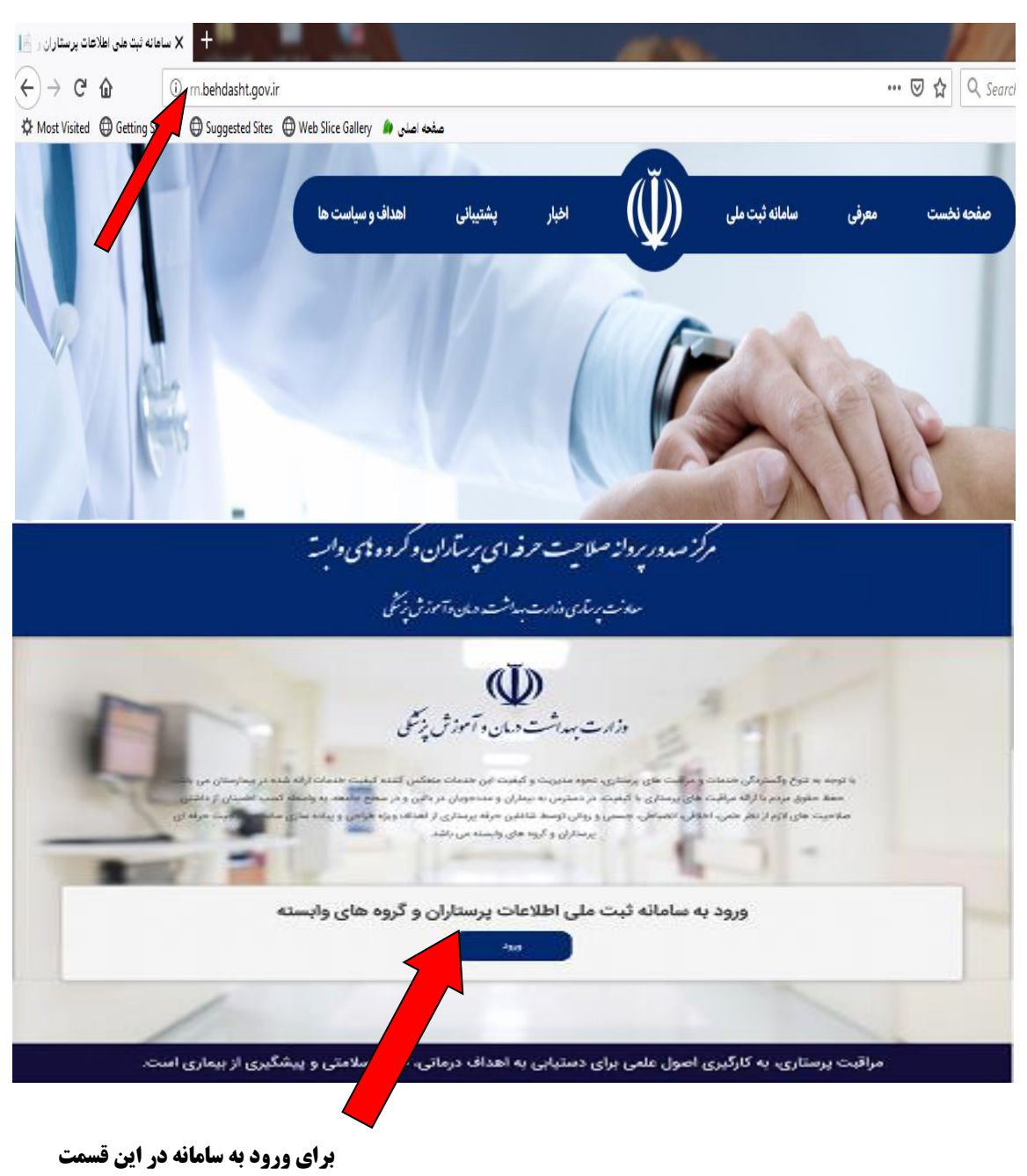

کلیک نمایید

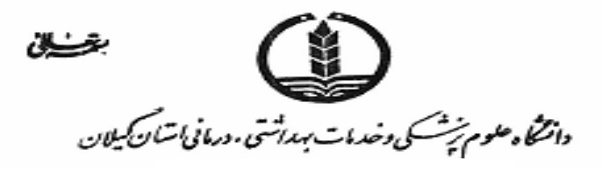

در صورتی که قبلا ثبت نام کرده اید حتما کلمه عبور برای شما پیامک شده است در این صورت با کدملی و کلمه عبور پیامک شده وارد شوید . در صورت فراموشی کلمه عبور می توانید رمز خود را بازیابی نمایید . اگر برای اولین بار به سامانه مراجعه نموده اید از طریق قسمت " عضویت " وارد سامانه شوید .

|                   | ورود به سامانه                                                                            | <i>(</i> (ĭ))                                                                                           |
|-------------------|-------------------------------------------------------------------------------------------|----------------------------------------------------------------------------------------------------|
|                   | نام کاربری (کدملی)                                                                        |                                                                                                    |
|                   | رمز عبور (کد پیامک شده)                                                                   | «                       »<br>وزارت بهداشت، دبان و آموزش نزشگی                                           |
|                   | ورود                                                                                      | معاونت برساری                                                                                           |
|                   | رمزعبور خود را فراموش کرده اید؟<br>د صورتی که برای املیت بار است که ماجعه نموده اید ایتدا | *                                                                                                    |
|                   | عر عربی دری وی پر معد د عرب کرد. یا بید<br>عضو شوید<br>→ عضویت                            | مرکز صدور پرواز سلامیت شرطه ای پرسازن و کرود بهی دانسه<br>ان شده به ماه طلاب مربر قرار مرکز به میرواد . |
|                   |                                                                                           | سلد جن می اسل ماب رسادن و مروده می دسته<br>به                                                           |
|                   |                                                                                           | ديافت رابتاي ثبت نام                                                                                    |
|                   |                                                                                           |                                                                                                    |
| برای عضویت در ایر |                                                                                           |                                                                                                    |
| کلیک نمایید       |                                                                                           |                                                                                                    |
|                   | (Firefox) نسخه ۲۹ به بالا استفاده کنید                                                    | كــاربر گرامي لطفاً از نسخه فايرفاكس (                                                                  |
|                   | الت فارس . ق.ار داشته باشد.                                                               | تمحه: صفحه کلید در حا                                                                                   |
|                   | مل کلید میانبر Alt + Shift را بفشارید                                                     | درصورت دو زبانه بودن سیستم عاد                                                                          |
|                   |                                                                                           | a o rear vers mad                                                                                       |
|                   | the solution of the X ↓<br>(*) + C (*) = 0.4 = =                                          |                                                                                                    |
|                   | درصورتی که ثبت نام کرده اید کلمه عبور برای شما پیامک شده                                  |                                                                                                    |
|                   | با کدملی و کلمه عبور پیامک شده وارد شوید                                                  | and the second second                                                                                   |

ورود به سامانه

لمه عبور خود را بازیابی کنید

برای اولین بار به سامانه مراج

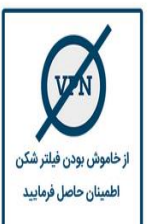

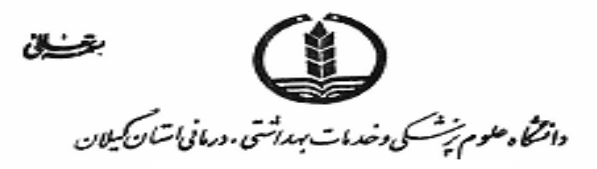

# مدیریت امور پرستاری عضویت در سامانه

اطلاعات اولیه خود شامل( نام و نام خانوادگی، کدملی، شماره تلفن و سال تولد )را وارد کنید و سپس دکمه ثبت نام را کلیک کنید . در این حالت شرایط و و قوانین عضویت در سامانه برای شما نمایش داده می شود، قوانین ومقرارت مطالعه کرده و به نشانه موافقت دکمه « قبول دارم » را کلیک کنید . در صورت صحیح بودن اطلاعات شما، کد شش رقمی به شماره تلفن همراه شما پیامک می شود.

| ٢      | 🕒 تام (فارسی)            | ~~~                                                           |
|--------|--------------------------|---------------------------------------------------------------|
| ٢      | نام خانوادگی (فارسی)     |                                                               |
| -      | 51 L.F.                  | « 👾 »                                                         |
|        | الدملي ١٥ رهمي           | وزارت بهداشت، درمان و آموزش پزشکی                             |
| ۰۹***  | شماره تلفن همراه: ****** | معاونت يرساري                                                 |
| $\sim$ | سال تولد                 | *<br>مرصور بروانه صلاحیہ تیج یہ ای ریر آولوں کہ وہ میں دوار " |
|        |                          |                                                               |
|        | ثبت نام                  | سامانه مبت علی اطلاعات پر ساران و کروه علی وابسهٔ             |
|        | ⊷ ورود                   | a that a f                                                    |

**نکته مهم :** با توجه به اینکه در مراحل اولیه برای اطلاعات هویتی و دموگرافیک امکان ویرایش وجود ندارد لطفا در تکمیل اطلاعات دقت لازم را داشته باشید .

با توجه به استعلام اطلاعات هویتی از سازمان ثبت احوال کشور حتما نام و نام خانوادگی مطابق کارت ملی وارد شود و در غیر این صورت پیام عدم

هم خوانی اطلاعات توسط سامانه ظاهر خواهد شد . شماره تلفن همراه معتبر را وارد نمایید تا پیامک ارسالی را دریافت نمایید،

# وارد کردن کلمه عبور در صفحه احراز هویت:

کد شش رقمی پیامک شده به شماره تلفن همراه خود را در صفحه احراز هویت وارد کنید و دکمه فعال سازی را فشار دهید.

| احراز هویت                                                | ×          |
|-----------------------------------------------------------|------------|
|                                                           |            |
|                                                           |            |
| کاربر گرامی تا لحظاتی دیگر کلمه عبور شما پیامک خواهد شد.  |            |
| جهت فعالسازی لطفاً کد دریافتی را در فیلد زیر وارد کنید.   |            |
|                                                           | _          |
| توجه: کد ارسالی به منزله کلمه عبور پایا در سامانه می باشد |            |
| لدا در حمط ان توشا باشید                                  |            |
| فعال سازی                                                 |            |
|                                                           | ارسال مجدد |
|                                                           |            |
| agig →                                                    |            |
| وياف راجاني بحسائم                                        |            |

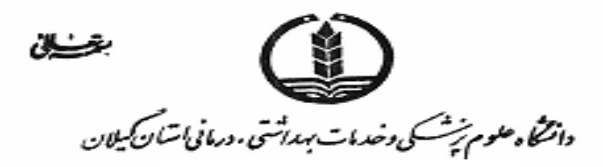

توجه : پس از وارد کردن کلمه عبور و فعال سازی آن در صفحه احراز هویت مراحل زیر را دنبال کنید :

## مرحله اول :اطلاعات فردی

در این مرحله نام و نام خانوادگی، شماره ملی و تاریخ تولد شما نمایش داده خواهد شد .در صورتی که پروانه صلاحیت حرفه ای رادریافت کرده اید ابتدا شماره پروانه (کد ۱۲ رقمی ) و شماره سریال آن را وارد کنید در غیر این صورت دکمه ادامه را زده و وارد مرحله بعدی شود .

نکته مهم : در گوشه راست پایین علامت سوال قرارداده شده است که در مورد تکمیل صفحه مربوطه اطلاعات لازم را در اختیار شما قرار میدهد. برای بازگشت به صفحه قبل در گوشه سمت چپ پایین علامت فلش قرارداده شده است .

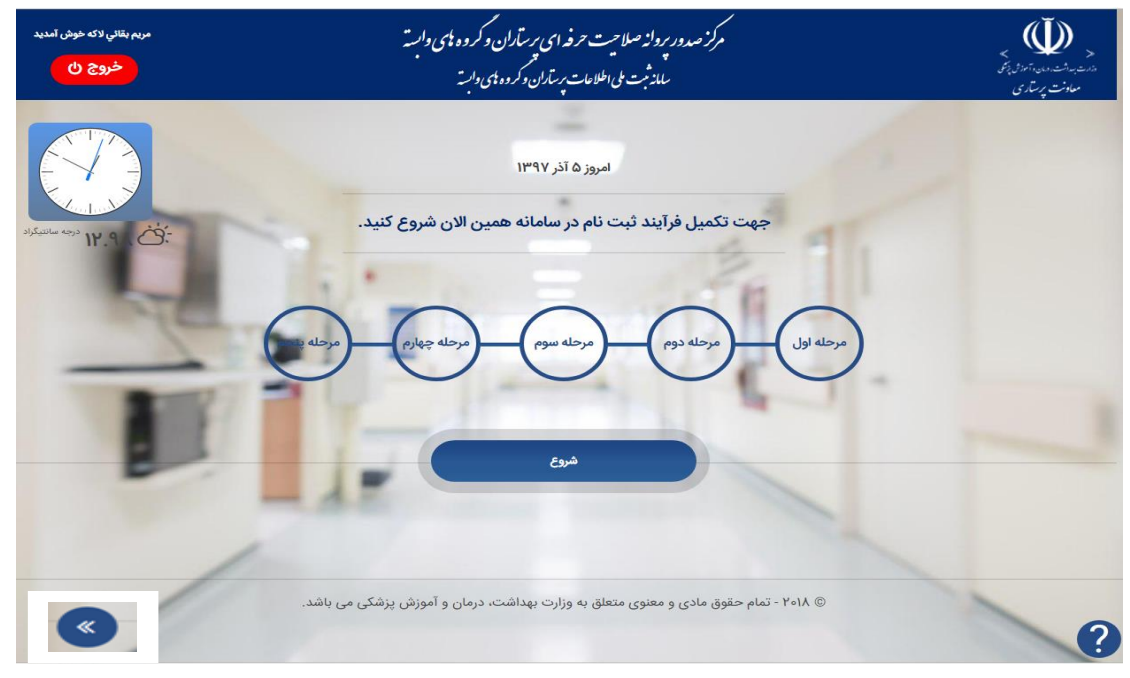

#### مرحله دوم اطلاعات تحصيلي

در این مرحله فرد میبایست اطلاعات آخرین مدرک تحصیلی مرتبط را وارد نماید اطلاعات مربوط به آخرین مدرک تحصیلی مرتبط، رشته تحصیلی ، دانشگاه محل تحصیل ( فارغ التحصیل از )، سال اخذ مدرک باید در کادرهای مربوطه وارد شود .برای تکمیل اطلاعات تحصیلی مرتبط کافی است یکی از آیتمهای تعریف شده برای هر فیلد را انتخاب نمایید.

مدرک تحصیلی شامل :زیر دیپلم ، دیپلم ، کاردانی، کارشناسی، کارشناسی ارشد، دکتری

در صورتی که آخرین مدرک تحصیلی مرتبط شما **دکتری** با شد در فیلد رشته تحصیلی تنها میتوانید رشته **دکتری تخصصی یر ستاری** را انتخاب کنید.

در صورتی که آخرین مدرک تحصیلی مرتبط شما **کارشناسی ارشد باشد** در فیلد رشته تحصیلی میتوانید یکی از آیتمهای زیر را انتخاب کنید.

رشته تحصیلی شامل : پرستاری اورژانس، پرستاری توابخشی، پرستاری داخلی – جراحی، پرستاری سالمندی، پرستاری سلامت جامعه، پرستاری کودکان، پرستاری مراقبتهای ویژه، پرستاری مراقبتهای ویژه نوزادان، پرستاری نظامی ، روان پرستاری ،مدیریت پرستاری.

در صورتی که آخرین مدرک تحصیلی شما **گار شناسی** با شد، در فیلد ر شته تحصیلی میتوانید یکی از آیتمهای زیر را انتخاب کنید .

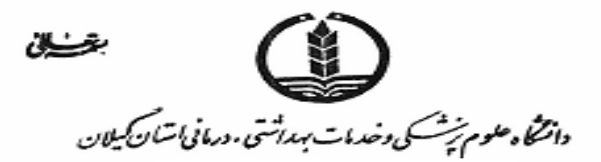

رشته تحصیلی شامل: اتاق عمل ، پرستاری ، هوشبری ، فوریت پزشکی

در صورتی که آخرین مدرک تحصیلی مرتبط شما **گاردانی** باشد، در فیلد رشته تحصیلی میتوانیدیکی از آیتمهای زیر را انتخاب کنید .

رشته تحصیلی شامل: اتاق عمل ، پرستاری ، پرستاری دندانپز شکی ، هوشبری ، فوریت پز شکی

در صورتی که آخرین مدرک تحصیلی مرتبط شما **دیپلم** با شد، در فیلد رشته تحصیلی میتوانیدیکی از آیتمهای زیر را انتخاب کنید

رشته تحصيلي شامل: بهياري، گواهينامه كمك پرستاري، گواهينامه كمك بهياري

در صورتی که آخرین مدرک تحصیلی مرتبط شما **زیر دیپلم** باشید، در فیلد رشته تحصیلی میتوانید یکی از آیتمهای زیررا انتخاب کنید.

رشته تحصیلی شامل: گواهینامه کمک بهیاری

فارغ التحصيل از :دانشگاه دولتی، دانشگاه آزاد، دانشگاه خارج از کشور، نيروهای مسلح، ساير.

درشکل زیر نمونه ای از تکمیل اطلاعات در مقطع ارشد نشان داده شده است .

**نگته مهم :** در این مرحله فقط امکان ثبت مدارک تحصیلات تکمیلی مرتبط پرستاری وجود دارد. توجه داشته باشید که امکان ثبت مدا*ر*ک غیر مرتبط پرستاری وجود ندارد.

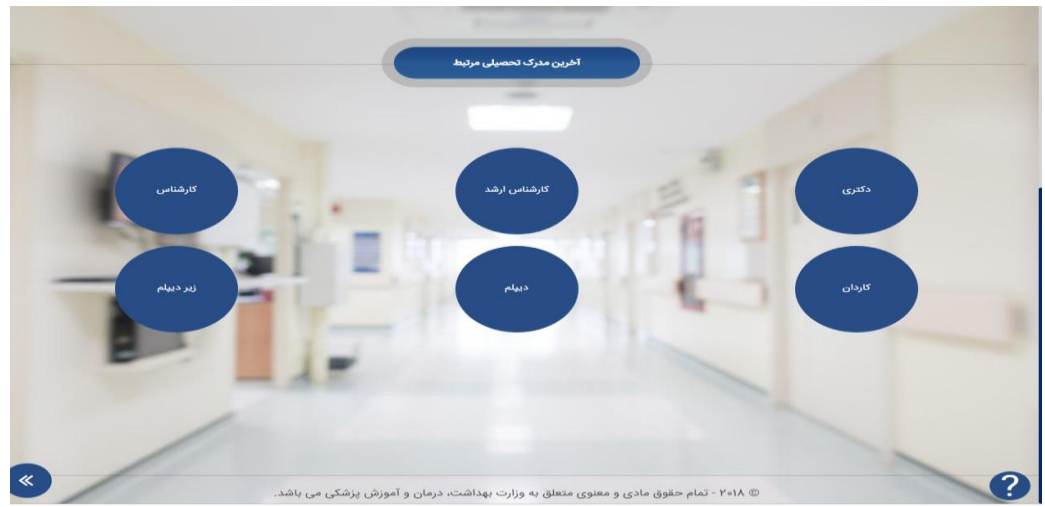

در مثال: زیر نمونه ای از تکمیل با مدرک کارشناسی ارشد قرارداده شده است

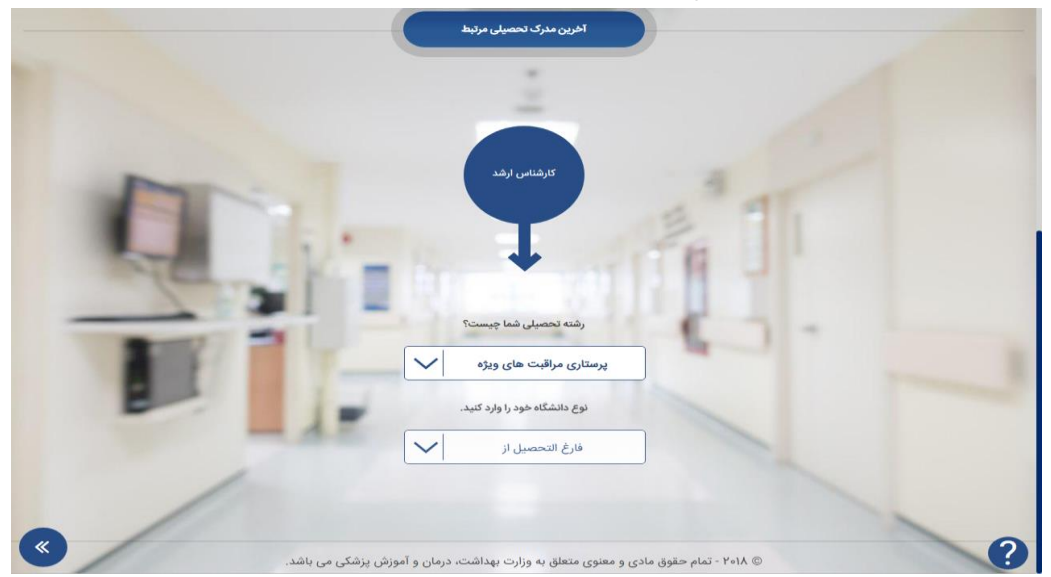

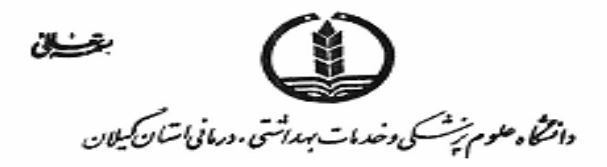

|              | پرستاری مراقبت های ویژه         |   |
|--------------|---------------------------------|---|
|              | دولتی                           |   |
| In           |                                 |   |
|              | اطلاعات تکمیلی دانشگاه          |   |
| and the      | استان                           |   |
|              | شهر                             |   |
| ALL CONTRACT | نام دانشگاه                     | 1 |
| 8            | سال اخذ مدرک                    |   |
| -            | ثبت و ادامه بازگشت به مرحله قبل |   |
| /            |                                 |   |
| u l          |                                 |   |

#### مرحله سوم اطلاعات شغلي

در این مرحله فرد میبایست اطلاعات شغلی خود که شامل موارد زیر است در کادر مربوطه وارد نماید:

**توجه ا** : بیکار به فردی اطلاق میشود که در هیچ مرکزی اعم از درمانی و غیر درمانی و آموزشی وغیر مرتبط با نظام سلامت تحت هیچ عنوانی اعم از قرادادی،تبصره ای ، پیمانی، ر سمی، ر سمی – آزمایشی، قرارداد ساعتی، حق التدریس، پاره وقت و نیمه وقت مشغول به کار نباشد ونیز افرادی که در لیست انتظار برای گذراندن طرح می باشند .

**توجه ۲** : بازنشسته به فردی اطلاق میشود که بازنشسته شده باشد و یا پس از بازنشستگی به فعالیت در سایر مراکز مشغول باشد در صورت شاغل بودن ، اطلاعات مربوط به محل خدمت، نوع اشتغال و سمت را تکمیل کنید.

با توجه به موارد بالا وضعیت اشغال خود که یکی از آیتمهای بیکار، شاغل و بازنشسته میباشد را انتخاب کنید و اطلاعات مربوط به هر قسمت را تکمیل کنید.

فكنه مهم : افرادى كه بازنشسته شده اند ابتدا آيتم بازنشسته را انتخاب كرده و سپس ساير اطلاعات اعم از شاغل يا غير شاغل را تكميل نمايند .

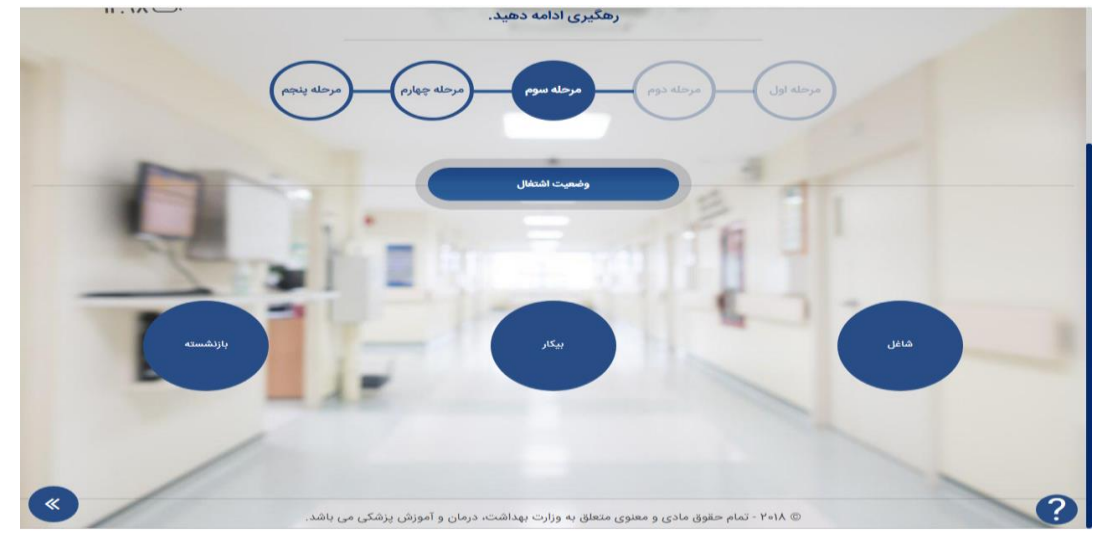

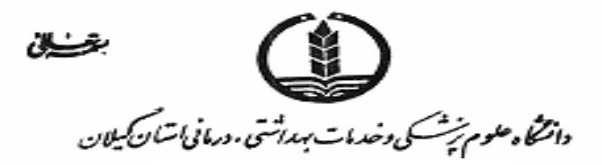

در صورت انتخاب گزینه شاغل صفحه ای ثبت سوابق کاری باز می شود که حتما براساس سابقه بیمه ای سال و ماه درج شود .پس از ثبت و ادامه منوی زیر باز می شود که باید اطلاعات شغلی زیر تکمیل شود .

محل خدمت: باید شماره تماس ونام موسسه محل خدمت نام بیمارستان و.غیره.....در آن ثبت شود .

نوع اشتغال : رسمی ، پیمانی ، تبصره ای و..... ثبت شود .

سمت : پرستار بالین ،سرپرستار ،سوپروایزرو......ثبت شود .

|            | معن                                         |      |
|------------|---------------------------------------------|------|
| Mrs.       | Ŧ                                           | 3 75 |
| the second | اطلامات شفلی خود را تکمیل کلید.<br>محل خدمت |      |
|            | نوع اشتغال                                  | - C  |
| -          | سمت الممت به مرحله قبل                      | -    |
| 1          | ثبت و ادامه بازگشت به مرحله قبل             |      |

**نگته مهم** :در قسمت سمت براساس ابلاغ و محل خدمت فعلی فرد تکمیل شود . و در مواردی که فرد حائز شرایط دو مورد می باشد سمتی که غالب موارد به آن اشتغال دارد را ذکر نماید .(به طور مثال : فردی که پرستار است در قسمت اداری فعالیت می کندملاک قسمت اداری می باشد )

|   | فلغل                                                                                |   |
|---|-------------------------------------------------------------------------------------|---|
| 1 | T at                                                                                |   |
|   | اطلاعات شظی خود را تکمیل کنید.<br>سازمان های تحت پوشش وزارت به                      |   |
|   | پرستار ستادی                                                                        | - |
| « | @ ۲۰۱۸ - تمام حقوق مادی و معنوی متعلق به وزارت بهداشت. درمان و آموزش پزشکی می باشد. | ? |

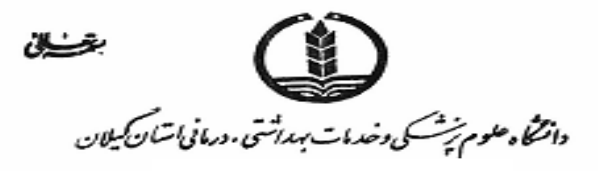

#### مرحله چهارم: اطلاعات تكميلي

در مرحله چهارم، اطلاعات محل خدمت خود شامل( استان، شهر، آدرس دقیق محل خدمت، شماره تماس محل خدمت، نام موسسه محل خدمت) و شماره نظام پرستاری در صورتی که عضو سازمان نظام پرستاری می باشید، وارد نمایید. در صورتی که عضو نظام پرستاری هستید علامت √ را انتخاب نموده تا وارد مرحله ورود شماره نظام پرستاری شوید. در صورتی که عضو نظام پرستاری نیستید علامت × را انتخاب و ادامه دهید.

| איישעני איישעני איישעני איישעני | شما در حال تکمیل مراحل ثبت نام می باشید، لطفاً تا دریافت کد<br>رهگیری ادامه دهید. |   |
|---------------------------------|-----------------------------------------------------------------------------------|---|
|                                 | مرحله اول مرحله دوم مرحله موم مرحله جهارم ورحله                                   |   |
| Q.                              | اللاعات تكميلى                                                                    |   |
|                                 | اطلاعات محل خدمت خود را تكميل كنيد.<br>استان                                      | - |
|                                 | شهر ک<br>آدرس دقیق محل خدمت:<br>آدرس به طور مثال: خیابان خبیب الله، کوچه<br>(دهم  |   |
| •                               | Contraction and States                                                            | ? |

نگته: پس از پایان مرحله ۴ خلاصه اطلاعات درج شده را می توانید ملاحظه نمایید. در صورت صحت اطلاعات وارد مرحله ۵ شوید و در غیر این صورت ، با دکمه باز گشت اطلاعات را مجددا تصحیح نمایید.

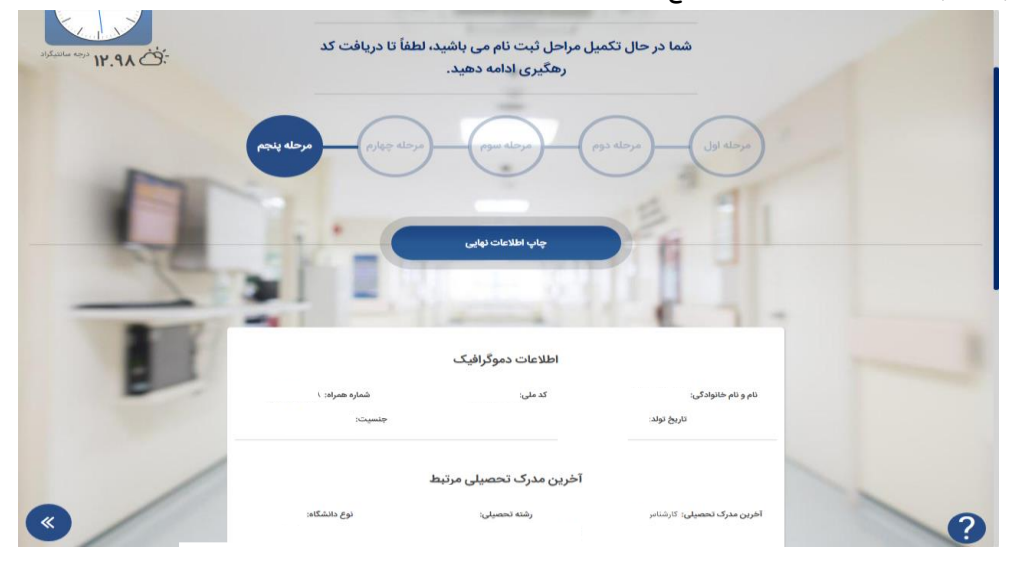

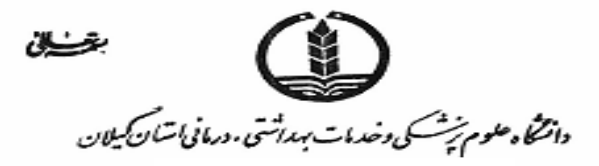

#### مرحله پنجم: ثبت نهایی

در این مرحله پس از تکمیل تمامی اطلاعات و اطمینان از صحیح بودن اطلاعات وارد شده، دکمه ثبت نهایی را فشار دهید. در این حالت سامانه یک کد رهگیری به منزله موفقیت در ثبت نام برای شما ارسال خواهد شد. و کد رهگیری را در نزد خود حفظ نمایید .

| مریم پنانی تک خوش آمدید<br>خروچ ک | مرکز صدور بروانه صلاحیت حرفه ای بر تاران و کروه بلی وابسة<br>ساید ثبت بلی اطلاعات بر تاران و کروه بلی وابسة                        |        | المنافعة المسلحية (1922)<br>المنافعة المنافعة (1922)<br>معالمات إرتاري |
|-----------------------------------|----------------------------------------------------------------------------------------------------|--------|------------------------------------------------------------------------|
| A Salar And Mr.S. CO.             | المروز ۵ اذر ۱۳۹۷<br>مریز ۵ اذر ۲۹۷۷<br>مین اطلاعات شما با موطقیت انجام شد. این پیام به منزله تأیید<br>مین<br>مین<br>کر رهگیری شما | 1-     |                                                                        |
|                                   | СК                                                                                                    | Yelk © | 3                                                                      |

#### توضيحات:

دریافت کد رهگیری به معنی تایید اطلاعات وارد شده در این سامانه نیست تنها به منزله خوداظهاری است و اطلاعات ثبت شده توسط معاونت پرستاری وزارت بهداشت مورد پایش و بررسی قرار گرفته وپس از آن نهایی خواهد شد. فیلدهای اجباری در سامانه مشخص شده است و در صورت عدم تکمیل **پیام اخطار** بر روی صفحه ظاهر می شود که اطلاعات مورد نظر را وارد نمایید که برای ورود به مرحله بعد این فیلدها حتما باید تکمیل شود . در زیر نمونه از پیام اخطار عدم تکمیل شماره تماس قرار داده شده است .

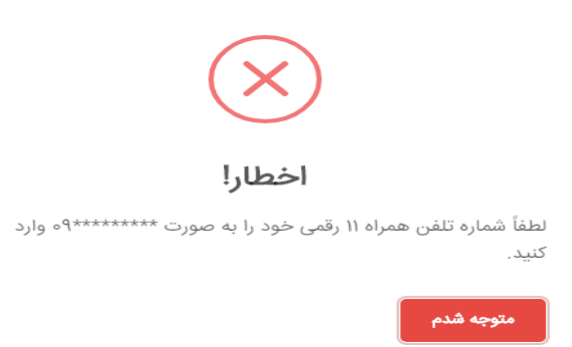

امکان ار تباط مستقیم با پشتیبانی در صفحه اصلی سامانه پایین صفحه سمت چپ وجود دارد.

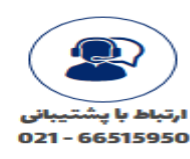